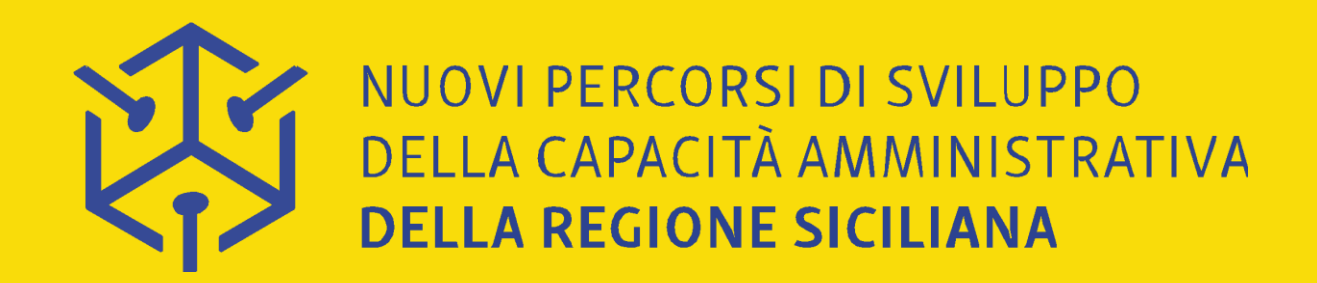

## WEBINAR "I LABORATORI SUI CONTROLLI DI I LIVELLO" **Presentazione dello spazio on line** "Training on the job sui controlli di I livello"

Relatore: Dott.ssa Maura Montironi – Formez PA

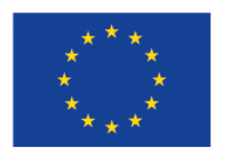

Unione Europea Fondo Sociale Europeo

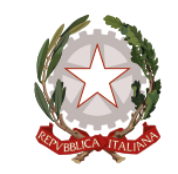

**Repubblica Italiana** 

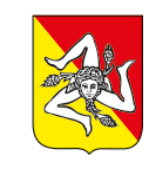

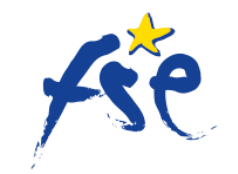

Fondo Sociale Europeo

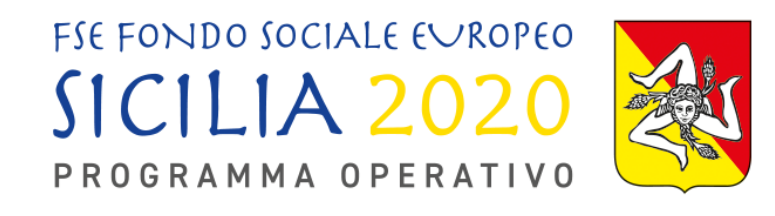

Regione Siciliana Assessorato dell'Istruzione e della Formazione Professionale

**2 ottobre 2019** 

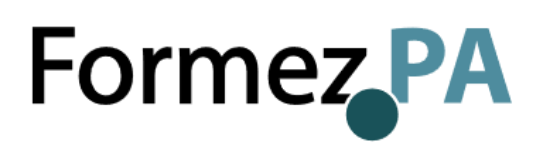

# Il mix del nostro Percorso

Il Percorso di Training on the job sui controlli di primo livello è realizzato mediante un mix di attività a distanza e in presenza, per soddisfare logiche di economicità dei tempi e delle risorse dell'Amministrazione e dei soggetti coinvolti, garantendo la messa a disposizione di materiale fruibile in modalità asincrona e in forma individuale, nonché spazi di condivisione e discussione on line tra i destinatari delle attività e con gli esperti. Il Percorso è stato strutturato in 3 moduli realizzati attraverso webinar e momenti di affiancamento in presenza (Laboratori) e in uno spazio on line (Corso Moodle) di supporto delle attività realizzate.

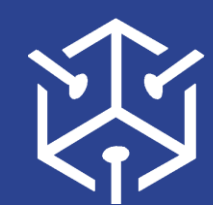

NUOVI PERCORSI DI SVILUPPO DELLA CAPACITÀ AMMINISTRATIVA **DELLA REGIONE SICILIANA** 

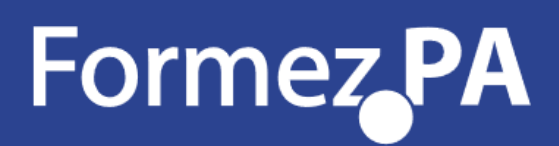

## Perché Moodle

l'apprendimento collaborativo, il lavoro di gruppo e lo scambio di conoscenza. Un corso Moodle rappresenta un valore aggiunto e presenta numerosi vantaggi:

- flessibilità e facilità di fruizione (nel tempo, nello spazio e anche senza particolari competenze informatiche)
- reperibilità in qualsiasi momento dei contenuti formativi (anche multimediali) con la possibilità di un loro aggiornamento e arricchimento continuo,
- creare una community di apprendimento, scambio e condivisione a distanza che consente di avere un contatto diretto con i docenti.

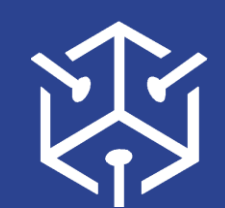

NUOVI PERCORSI DI SVILUPPO DELLA CAPACITÀ AMMINISTRATIVA DELLA REGIONE SICILIANA

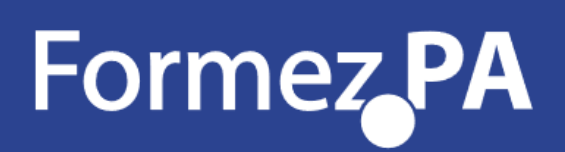

- Il sistema Moodle, pensato per classi virtuali in rete, viene utilizzato a livello internazionale per progetti didattici e formativi e permette la partecipazione attiva dei discenti per consentire

# Il nostro spazio

#### Training on the job sui controlli di I livello

Rappresenta una spazio di discussione e condivisione di materiali, idee e buone pratiche dedicato ai partecipanti e un luogo di approfondimento, sperimentazione e confronto sui controlli di I livello. Metterà a disposizione:

- Materiali didattici (es. slides dei webinar e dei Laboratori)
- Materiali di interesse e normative
- Video dei webinar
- Spazi di condivisione e forum di discussione con docenti e altri partecipanti
- Calendario delle attività
- Questionari di gradimento e test di verifica degli obiettivi raggiunti
- Etc etc

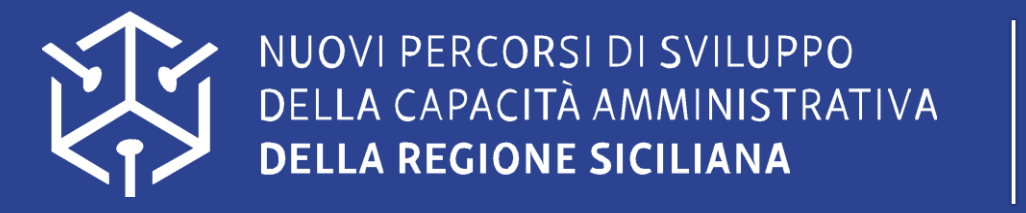

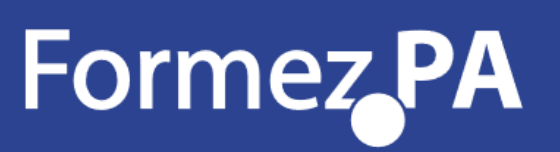

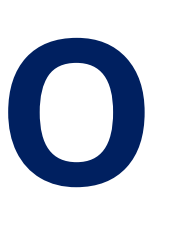

## Lo spazio **Moodle:** Training on the job sui controlli di I livello

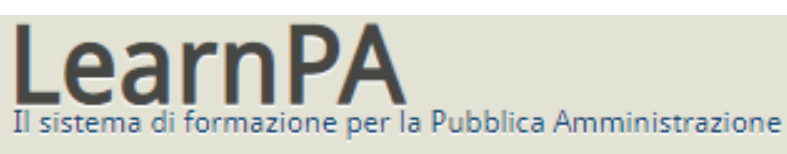

Home >> Training on the job sui controlli di I livello

#### AMMINISTRAZIONE

- Amministrazione del corso Attiva modifica Timpostazioni Utenti **T** Filtri Report 💷 Valutazioni 🏝 Backup 👛 Ripristino 📩 Importa Reset Deposito delle domande Repository Cambia ruolo in ...
- Impostazioni profilo

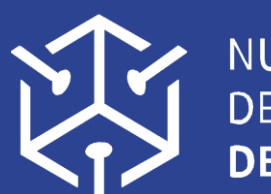

NUOVI PERCORSI DI SVILUPPO DELLA CAPACITÀ AMMINISTRATIVA DELLA REGIONE SICILIANA

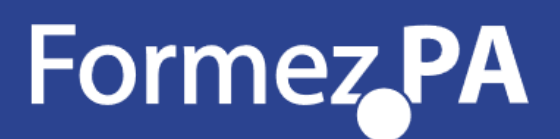

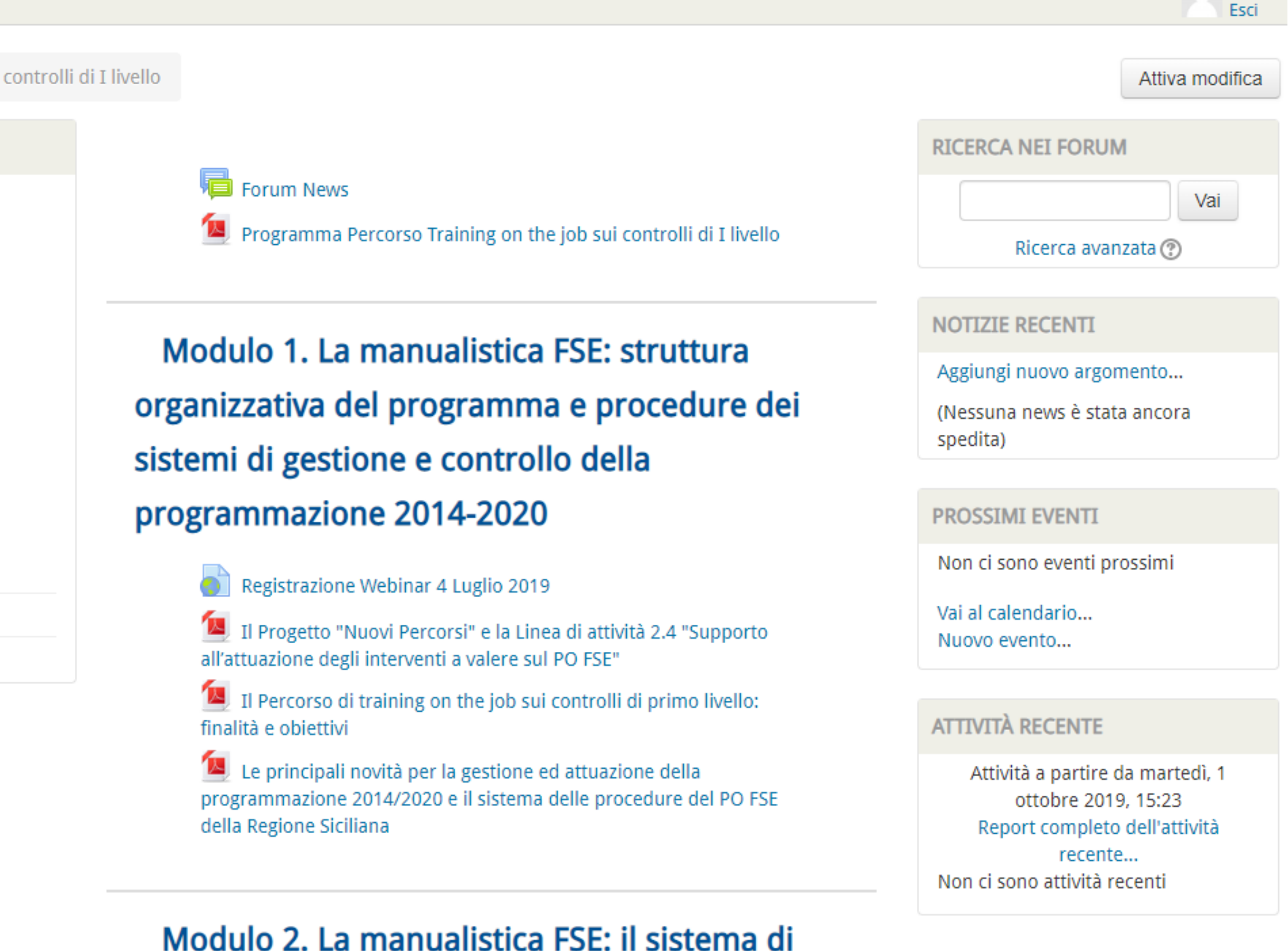

### gestione e controllo

🔊 Dagistrazione Webinar 11 Juglie

Maura

## Già on line...

### Modulo 1

La manualistica FSE: struttura organizzativa programma e procedure sistemi di gestione e controllo programmazione 14-20

Webinar 11 luglio 2019

Video e materiali

Webinar 4 luglio 2019

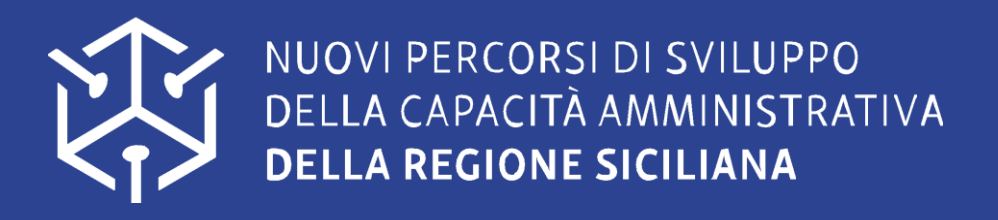

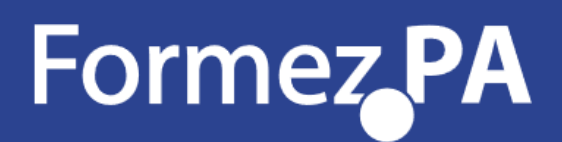

### Modulo 2

### Modulo 3

La manualistica FSE: il sistema di gestione e

controllo

I controlli di I livello

Webinar 9 settembre

2019

Video e materiali

Video e materiali

# Come iscriversi...

### Ricezione email con istruzioni

Da domani i partecipanti riceveranno una email con il link al corso, le istruzioni per accedere allo spazio on line e la chiave di iscrizione (da inserire solo al primo accesso!)

## **Clic sul link indicato**

All'interno dell'email verrà fornito il link alla pagina dello Spazio http://learn.formez.it/course/view.php?id=156

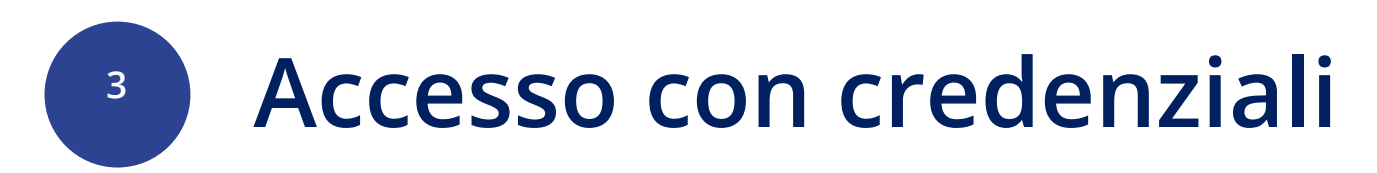

Nella pagina di accesso ai corsi LearnPA, cliccare su

Accedi con DFPAuth

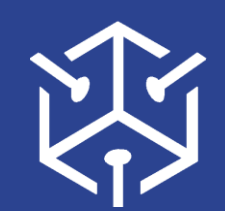

NUOVI PERCORSI DI SVILUPPO DELLA CAPACITÀ AMMINISTRATIVA DELLA REGIONE SICILIANA

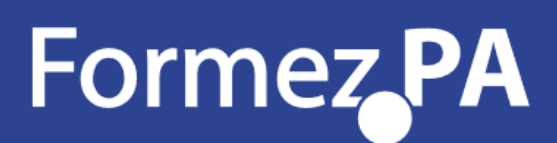

#### Inserimento delle credenziali

Inserire le proprie credenziali di DFP Auth e cliccare su

Accedi

NB: sono le stesse utilizzate su <u>eventipa.formez.it</u> per l'iscrizione ai webinar del percorso

### Creazione delle credenziali

oppure

4

oppure

Se non si posseggono già credenziali DFP Auth, è possibile creare un profilo cliccando sulla scritta Registrati Dopo aver compilato il form, cliccare Crea nuovo profilo

#### Richiesta reset password

Se sono state smarrite credenziali DFP Auth, è possibile chiedere il reset cliccando sulla scritta

Seguire le istruzioni ricevute nell'email associate al profilo.

## **Come iscriversi...**

#### Inserimento chiave di iscrizione 5

Quando il Sistema riporta alla pagina di accesso al corso (dopo il log in su DFP Auth), inserire la chiave di iscrizione ricevuta per email

#### **Opzioni di iscrizione**

#### Training on the job sui controlli di I livello

| <b>C</b> | $\mathbf{\cap}$ |
|----------|-----------------|
|          |                 |
|          | S               |
|          | <b>I</b>        |
|          |                 |
|          |                 |
|          | $\mathbf{U}$    |
|          |                 |
| U        | U               |
|          |                 |
|          |                 |
| O        |                 |
| IN       |                 |
|          |                 |

| <ul> <li>Iscrizione con chiave</li> </ul> |           |              |
|-------------------------------------------|-----------|--------------|
| Chiave di iscrizione                      |           | ☐ Visualizza |
|                                           | Iscrivimi |              |

Formez PA

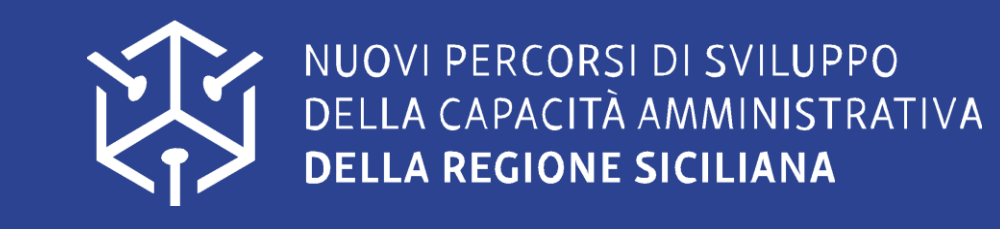

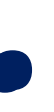

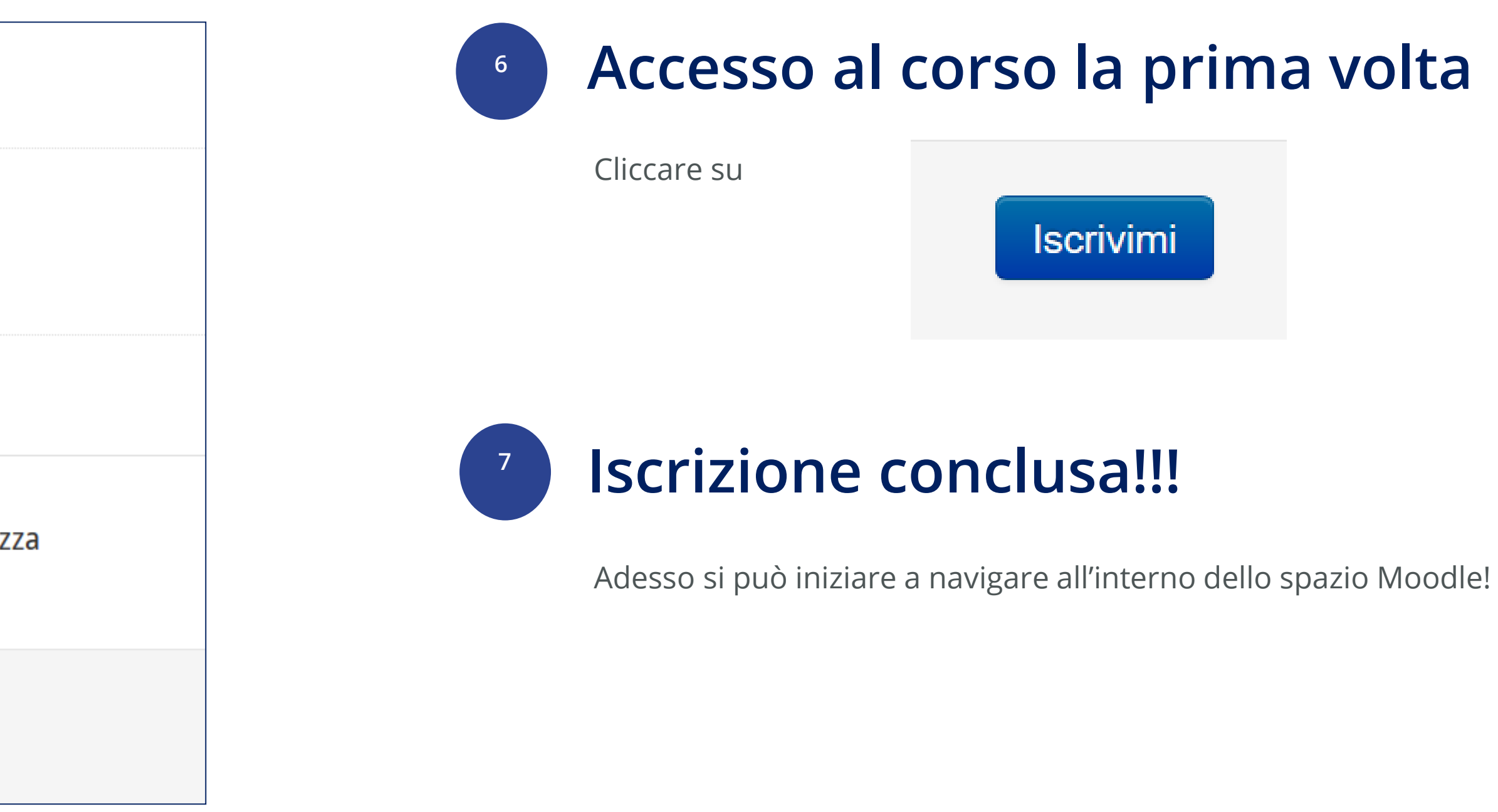

**NB: A partire dal secondo** accesso, basta andare alla pagina del corso

http://learn.formez.it/course/v iew.php?id=156

e effettuare il login con le credenziali DFP Auth!

Senza rimettere la chiave di iscrizione!

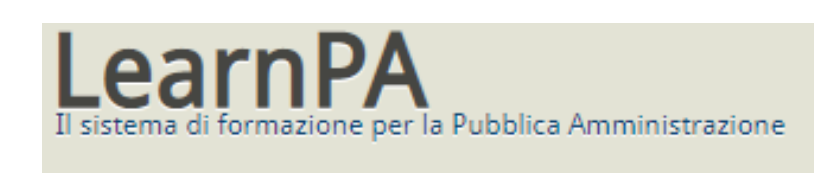

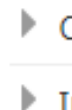

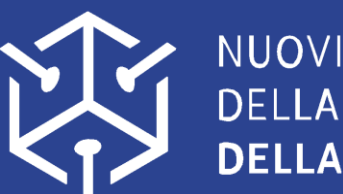

NUOVI PERCORSI DI SVILUPPO DELLA CAPACITÀ AMMINISTRATIVA DELLA REGIONE SICILIANA

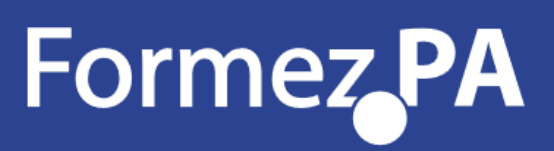

Home >> Training on the job sui controlli di I livello

#### AMMINISTRAZIONE

- Amministrazione del corso
- Attiva modifica
- Tmpostazioni 🗱
- Utenti
- **Filtri**
- Report
- I Valutazioni
- 🏝 Backup
- 👛 Ripristino
- 👛 Importa
- Reset
- Deposito delle domande
- Repository

Cambia ruolo in ...

Impostazioni profilo

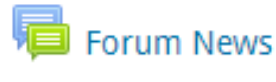

- Programma Percorso Training on the job sui controlli di I livello

#### Modulo 1. La manualistica FSE: struttura organizzativa del programma e procedure dei sistemi di gestione e controllo della programmazione 2014-2020

Registrazione Webinar 4 Luglio 2019

Il Progetto "Nuovi Percorsi" e la Linea di attività 2.4 "Supporto all'attuazione degli interventi a valere sul PO FSE"

Il Percorso di training on the job sui controlli di primo livello: finalità e obiettivi

Le principali novità per la gestione ed attuazione della programmazione 2014/2020 e il sistema delle procedure del PO FSE della Regione Siciliana

#### Modulo 2. La manualistica FSE: il sistema di gestione e controllo

Degistrazione Mehinar 11 luglie

#### **RICERCA NEI FORUM**

Ricerca avanzata 🕐

#### NOTIZIE RECENTI

Aggiungi nuovo argomento...

(Nessuna news è stata ancora spedita)

PROSSIMI EVENTI

Non ci sono eventi prossimi

Vai al calendario... Nuovo evento...

#### ATTIVITÀ RECENTE

Attività a partire da martedì, 1 ottobre 2019, 15:23 Report completo dell'attività recente.. Non ci sono attività recenti

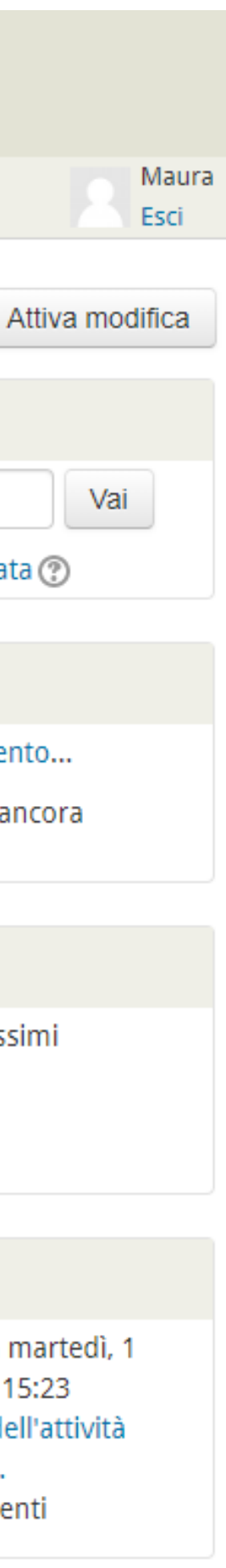

## Per navigare nello spazio on line...

# http://learn.formez.it/course/view.php?id=15 6

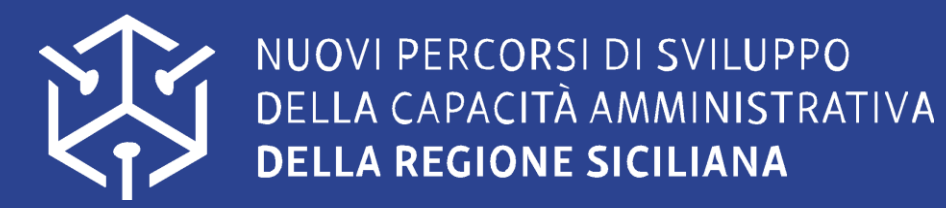

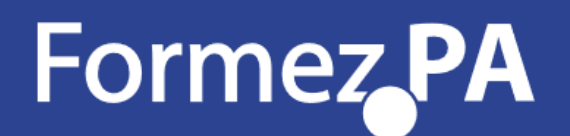

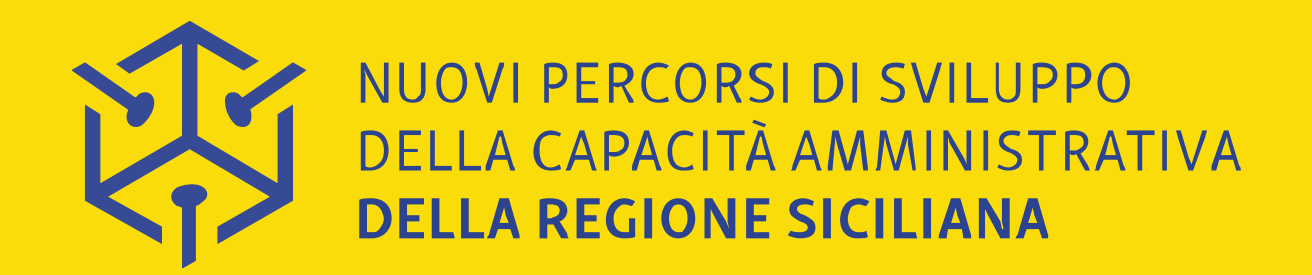

### Grazie!

## Maura Montironi, Formez PA percorsiFSE@formez.it

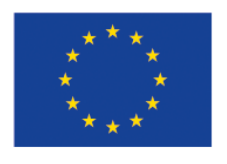

Unione Europea Fondo Sociale Europeo

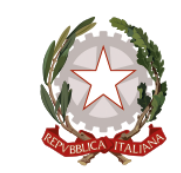

Repubblica Italiana

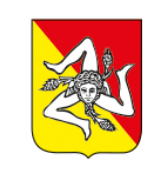

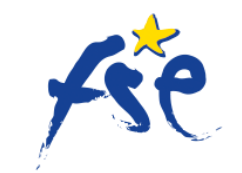

Fondo Sociale Europeo

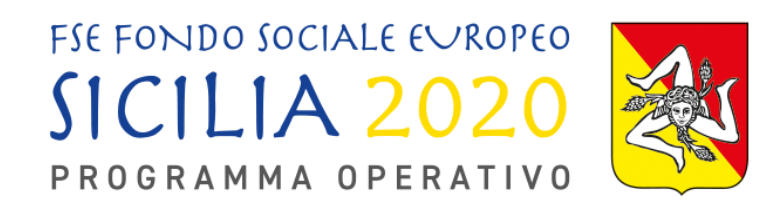

Regione Siciliana Fondo Se Assessorato dell'Istruzione e della Formazione Professionale

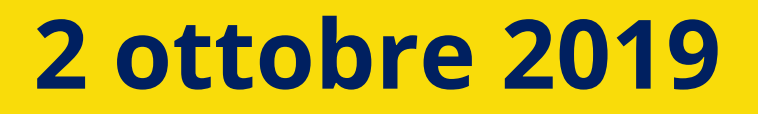

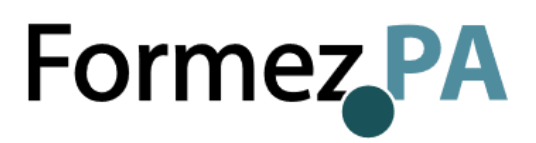